- 1. Navigate to https://eventor.orienteering.asn.au/Events
- 2. Select Create account

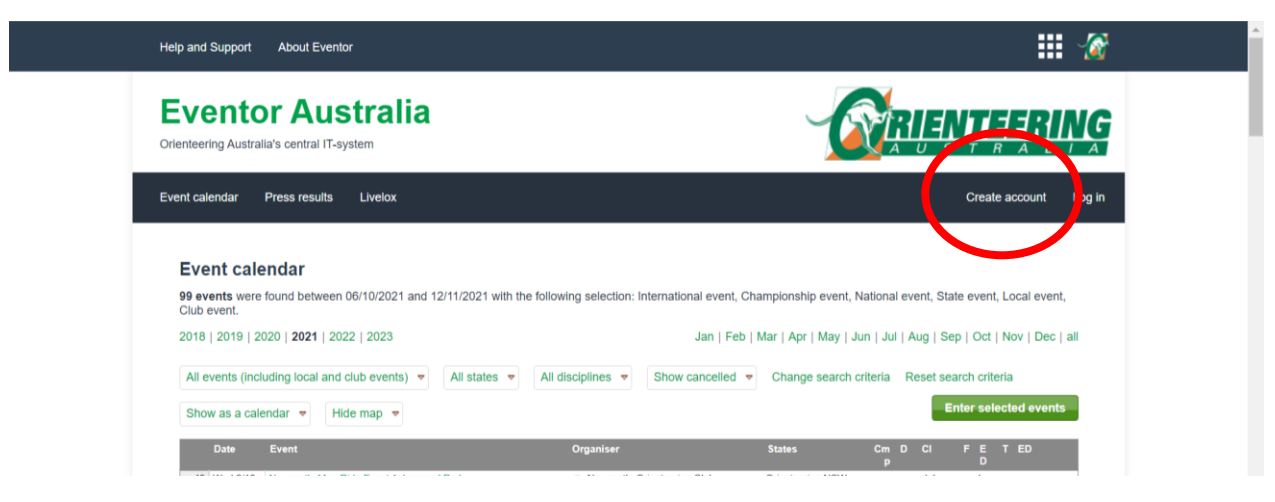

3. Select "I want to join an Australian orienteering club or register as a casual" and click Proceed.

|                                                                                                    | III 🔏                 |
|----------------------------------------------------------------------------------------------------|-----------------------|
| Eventor Australia<br>Orienteering Australia's central IT-system                                                            | <b>RIENTEERING</b>    |
| Event calendar Press results Livelox                                                                                       | Create account Log in |
| Register me<br>Don't have any user account for Eventor? On this page you can create one. Begin by choosing what role you v | will fulfil.          |
| I want to join an Australian orienteering club or register as a casual                                                     |                       |

4. Select "Don't associate with any social network".

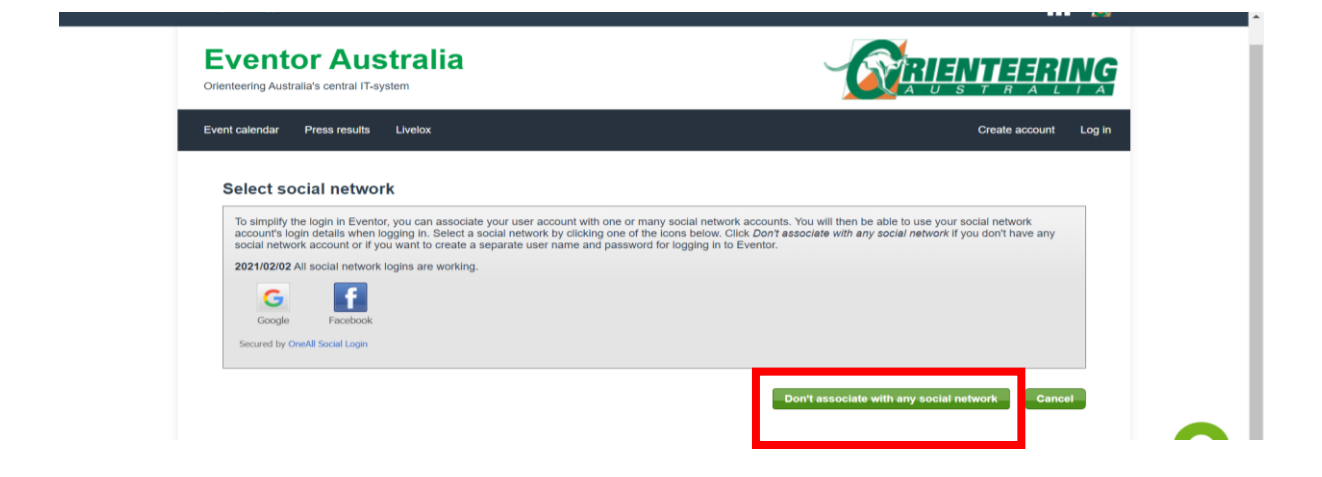

5. Fill in your details, read the terms and conditions, click "I understand the above conditions" and click Next.

| Help and Support About Eventor                                                                                                    |                                                                                                    |                                                                                                    | III 🔏                                                                                                 |  |
|----------------------------------------------------------------------------------------------------|----------------------------------------------------------------------------------------------------|----------------------------------------------------------------------------------------------------|----------------------------------------------------------------------------------------------------|--|
| Eventor Australia<br>Onerbeeing Australiu's central IT-system                                                                                                    |                                                                                                    | <b>RIENTEERING</b>                                                                                     |                                                                                                    |  |
| Event calendar Press results Live                                                                                                    | iax                                                                                                    |                                                                                                    | Create account Log in                                                                                 |  |
| Register person                                                                                                    |                                                                                                    |                                                                                                    |                                                                                                    |  |
| Find name *<br>Leat name *<br>Gender *<br>Nationality *<br>Date of birth *                                                                                                    | l'iove Chentientrg Lemale Australia (10091370                                                                                                    | v                                                                                                    | Ũ                                                                                                    |  |
| Contact details-                                                                                                    |                                                                                                    |                                                                                                    |                                                                                                    |  |
| Email * Phone number (Incidine) Phone number (Incidine) Street exidence * City * Postel code * State Country * Emargency context * Cogin defails Username * Pasavoord * Hepest pressiond *                                                                                                    | EnvertmentingResolutions au<br>R8 9407 5008<br>T22-987 950<br>Z0 Onenlearing Coart<br>Parth<br>Envo<br>TA<br>Australia<br>Balty 12349/750<br>E.coseChertisering<br>Envertments<br>Envertments                                                                                                    |                                                                                                    | 0                                                                                                    |  |
| Information and partners<br>I sould like to receive informatic<br>I sould like to receive any offer<br>Storage of personal details<br>The personal details that you provid<br>stores publication on the Islandin at<br>stores reacting for depictules. Other<br>I andwrited and accept the above | n adout orienteering from Onenteering Acabata.<br>I form Onenteering Acabata<br>Is berry will be asseed in Eventra's database, that is administerer<br>latitude and neural table for any competitories you participate in a<br>presenter entrative eventry visitable for pooned, your clubs ad<br>ove constitutes | by Chenteering Anatoria. Your<br>he date of birth and your resigned<br>translator and Eventor's system | nerve and club affikation will be<br>outload of wateries are valde<br>addressified, as long as you do |  |
|                                                                                                    |                                                                                                    |                                                                                                    | Net                                                                                                   |  |
|                                                                                                    |                                                                                                    | © Orienteert                                                                                           | ng Australia                                                                                          |  |

6. Check your details are correct and click Next.

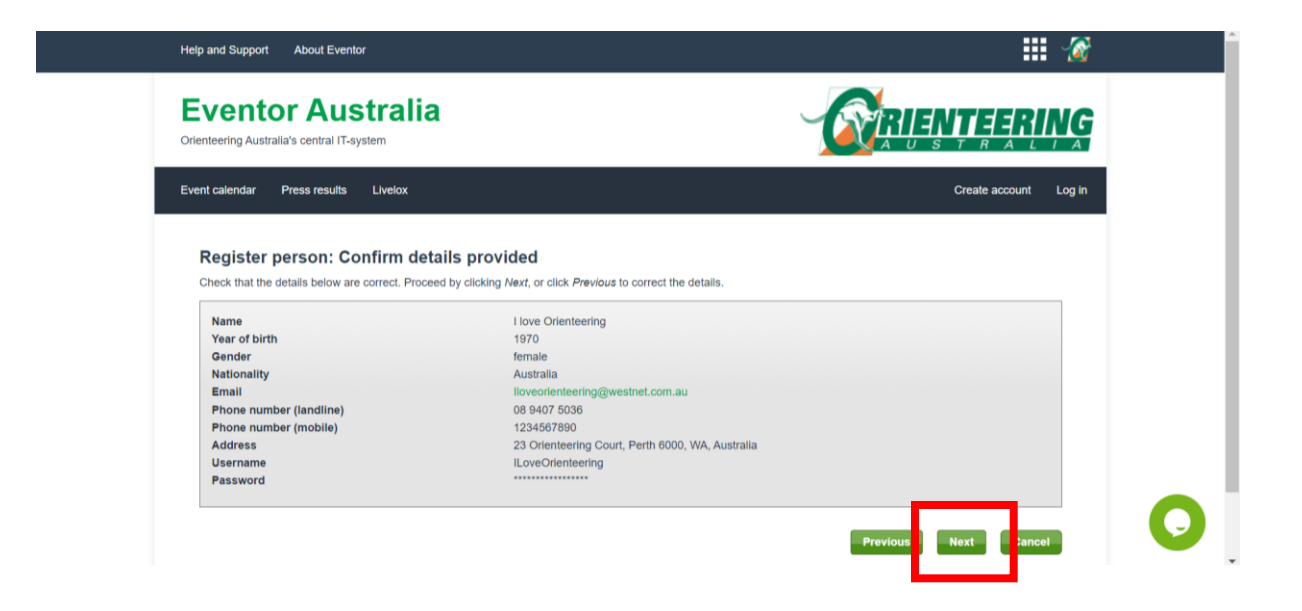

7. Select Year, State Orienteering WA) and Club (Casuals WA). These fields appear in sequence. In other words when you select Year, State will appear and when you select State, Club will appear. Click Next.

|                                       | Year                                               | 2021                                                                                         | ~                                  |       |
|---------------------------------------|----------------------------------------------------|----------------------------------------------------------------------------------------------|------------------------------------|-------|
|                                       | State                                              | Orienteering WA                                                                              | ~                                  |       |
|                                       | Club                                               | Casuals WA                                                                                   | ~                                  |       |
| Family Membershi<br>Family Concession | p (20 years and<br>ip (2x 21 years<br>n Membership | and older, unlimited x 20 years and younger) (2x 21 years and older, unlimited x 20 years ar | (0 AUD) 🕡<br>nd younger) (0 AUD) 🚺 |       |
| Joining this casua                    | ls group is free                                   | but provides no benefits other than the ability                                              | to enter events.                   | <br>_ |

 Well done – you have registered on Eventor. Click on To the event calendar. This will take you back to <u>https://eventor.orienteering.asn.au/Events</u> where you can select the event you wish to enter in and enter.

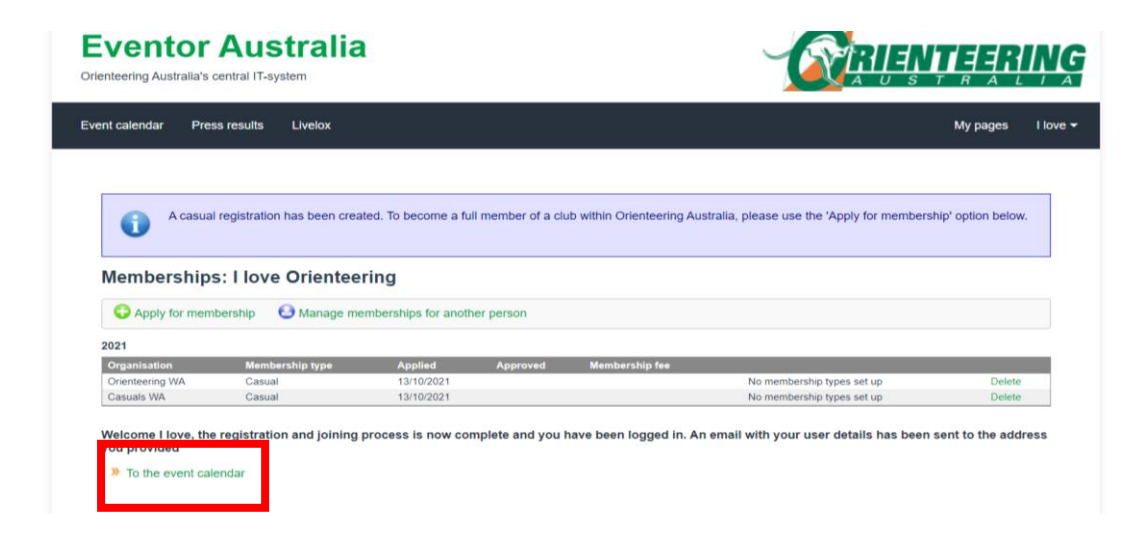